#### 教職員申請 OFFICE365 步驟

1.到教育版網址 https://products.office.com/zh-tw/student/office-in-education 身分選擇[教師]

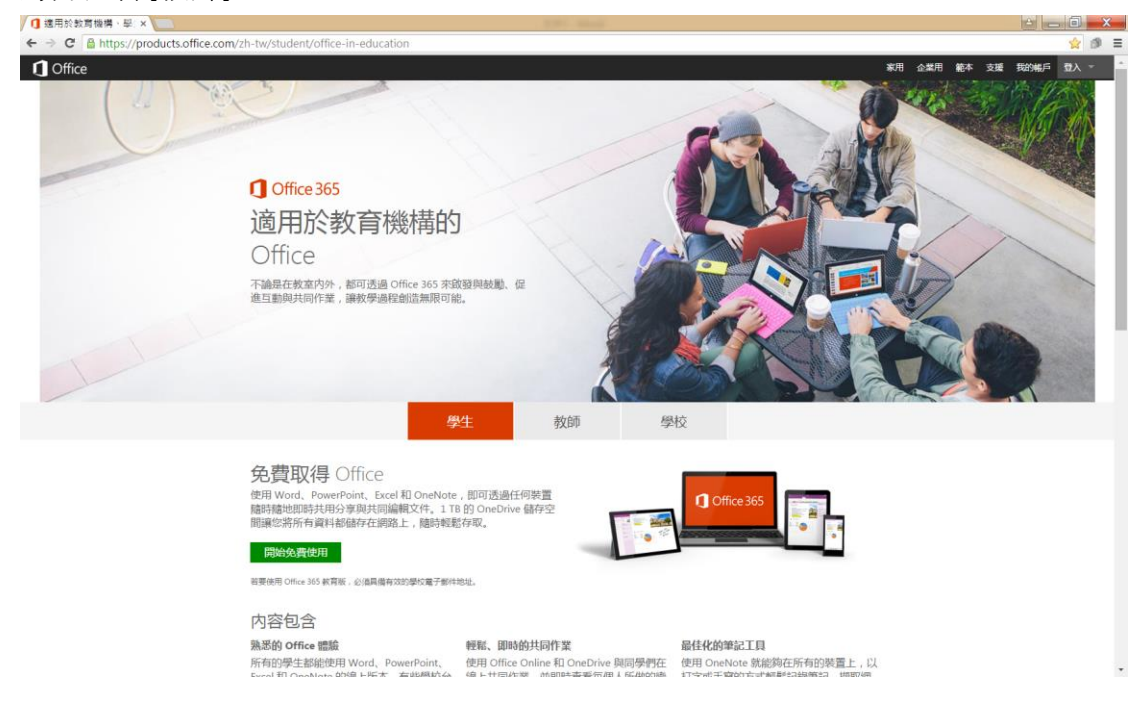

#### 2.點選下方綠色框框[開始免費使用]

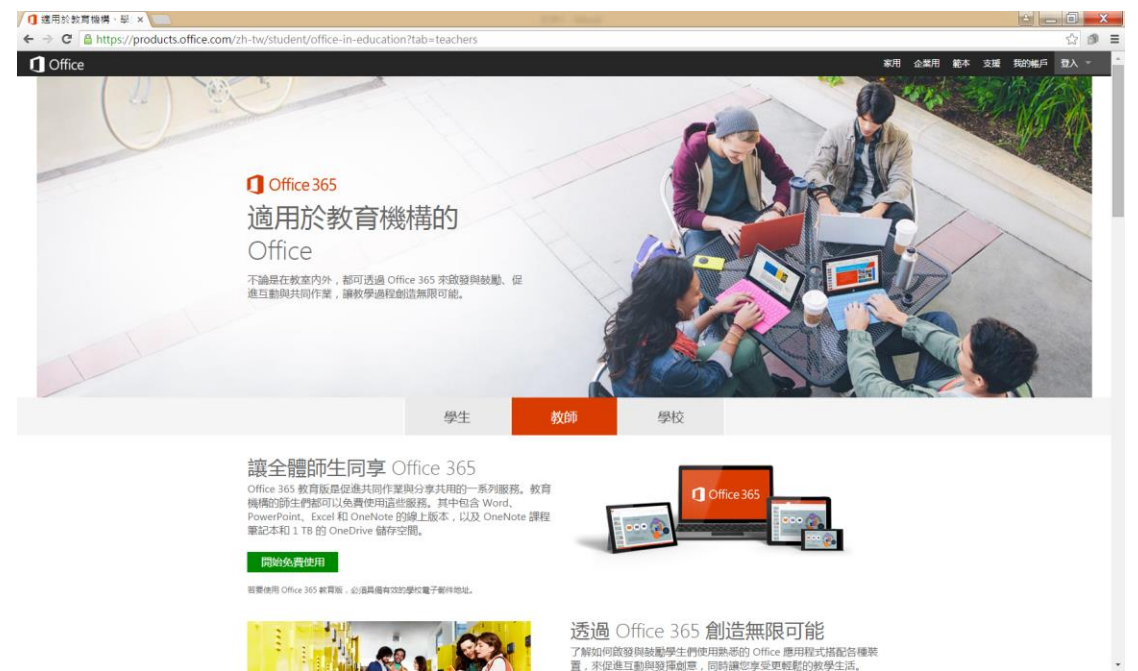

了解如何啟發與鼓勵學生們使用熟悉的 Office 應用程式搭配各種裝置,來促進互動與發揮劇意,同時讓您享受更輕鬆的教學生活。

## 3.输入自己學校 mail {OOO@must.edu.tw}於方框中,按下下方[註冊]連結

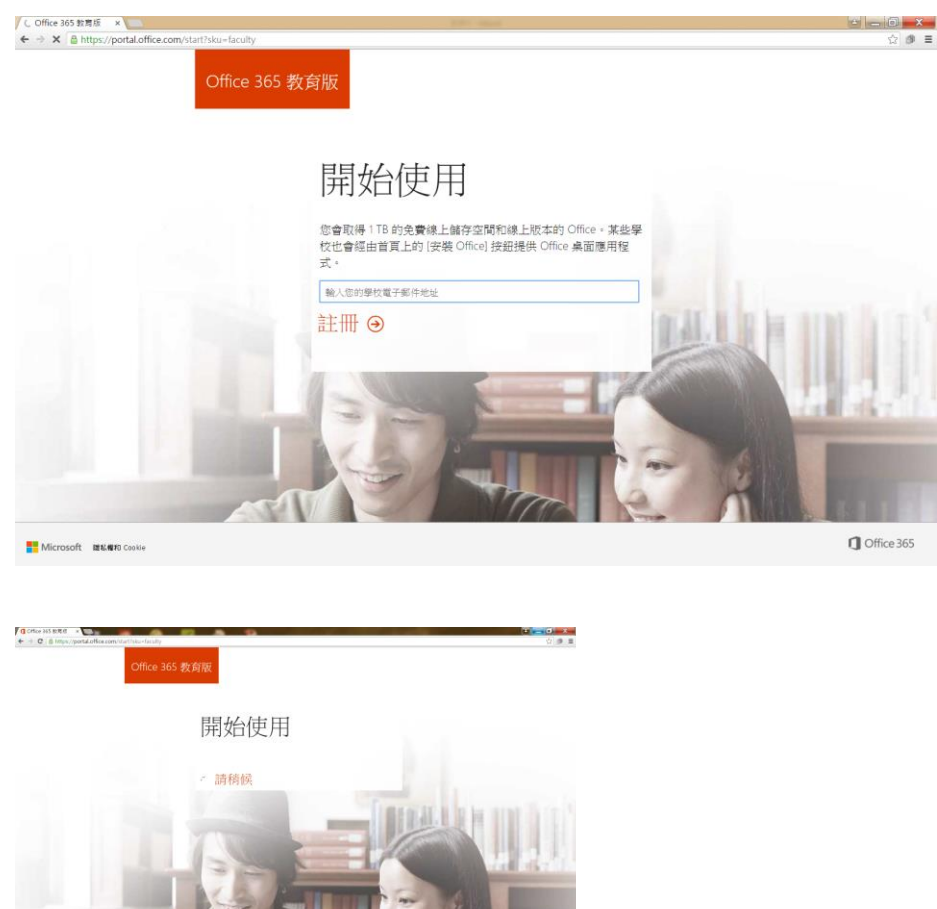

#### 4.完成下方畫面請至學校信箱收確認信,點選連結。開始登入使用

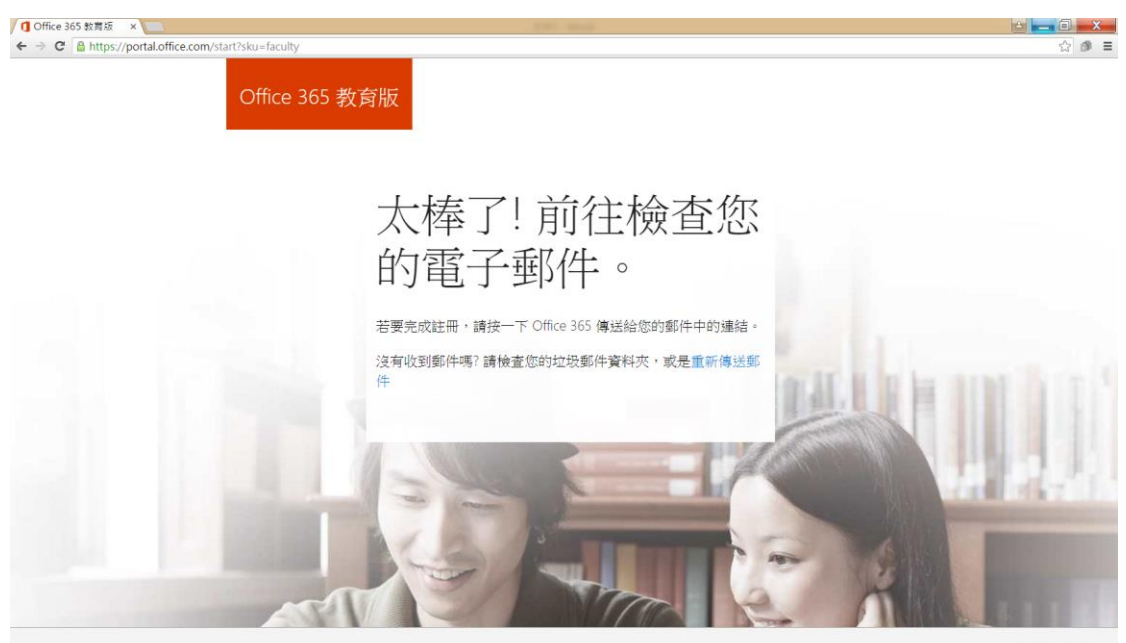

Hicrosoft 腺粘瘤和 Cookie

5.請依指示完成資料更新後即可完成。

# 6. <u>登入 Office365</u>

進入登入網站

https://login.microsoftonline.com

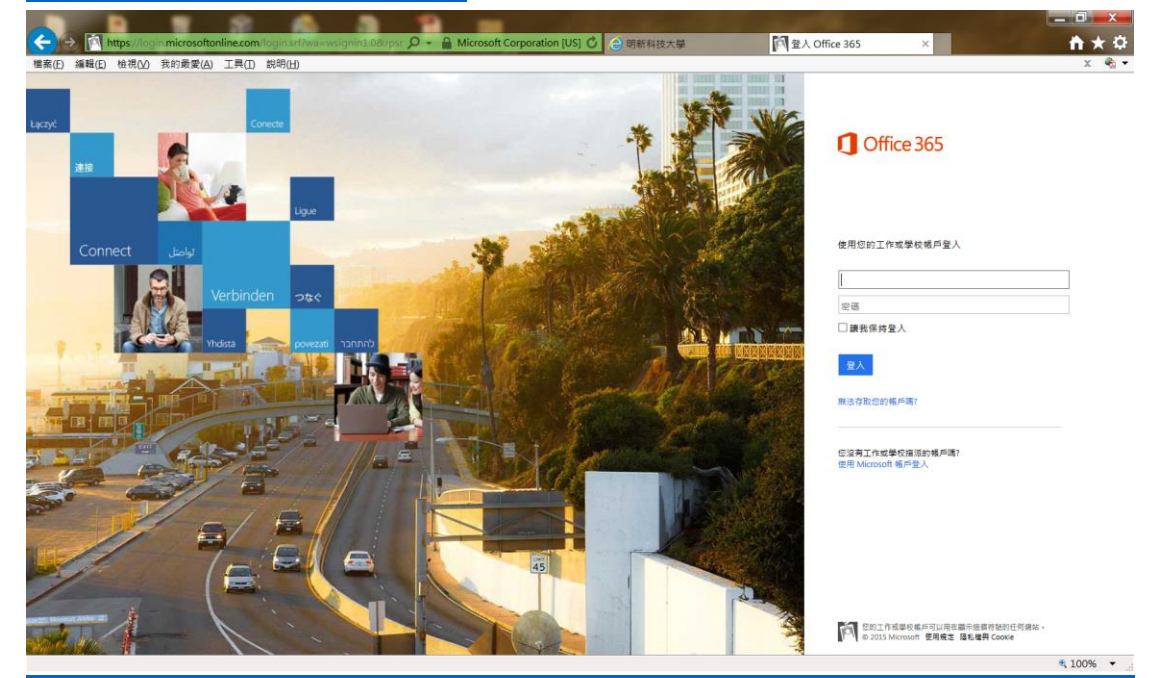

輸入學校 mail&密碼 xxxxx@must.edu.tw

| C Mttps://portal.office.com/default.aspx?wa=wslignin1.0        | <b>n</b> 🛧 🌣 |
|----------------------------------------------------------------|--------------|
| 權素(E) 編輯(E) 检視(M) 我的最愛(A) 工具(D) 説明(H)                          | X 🖏 -        |
| III Office 365                                                 | * ?          |
| 請記得如何存取您的帳號                                                    |              |
| 如果信念記座場,我們只會感光覺民用來聽證信的身分並協助信意就座場,我們不會看認不必要的訊量給信,還一步了解如何處設自己的座碼 |              |
|                                                                |              |
|                                                                |              |
| -686                                                           |              |
| "價用電子與作地也:                                                     |              |
| 全無途救兵使用G的 Office 365 使用装置制器。 X                                 |              |
| 個改立總統                                                          |              |

# 已登入畫面

| <ul> <li>         ① https://portaloffice.com/Home     </li> <li>         増発(E) 編長(E) 检視(公) 我的最愛(A) 工具(D)      </li> <li>         Office 365 首頁     </li> </ul> |                                                                     | - □ ×<br>↑ ★ ♀<br>× ₽→ |
|----------------------------------------------------------------------------------------------------|---------------------------------------------------------------------|------------------------|
| 今天是適合探<br>索新觀點的日<br>子。                                                                                                    | 透過 Office Online 共同作業<br>FBS AN AN AN AN AN AN AN AN AN AN AN AN AN |                        |
|                                                                                                    |                                                                     |                        |
|                                                                                                    |                                                                     |                        |

## 點選管理員

| ← → ① https://portal.c   | office.com/Admin/Default.aspx#EAdminD | efaultPage_AdminHomePageESKU_Ac 🔎 🚽       | ⑦ ② 明新科技大學        | portal.office.com | × 1                                                            | ■ × ¤     |
|--------------------------|---------------------------------------|-------------------------------------------|-------------------|-------------------|----------------------------------------------------------------|-----------|
| 檔案(E) 編輯(E) 檢視(V) 我(     | 的最愛(A) 工具(I) 說明(H)                    |                                           |                   |                   |                                                                | x 🐑 -     |
| III Office 365           |                                       |                                           |                   |                   | <b>4</b> 0 1                                                   | ?         |
| Office 365 系統管理中心 《      |                                       |                                           |                   |                   | Ming Hsin University of Science and Technolog                  | y (編輯)    |
| 儀表板                      |                                       |                                           |                   |                   | 400-000-000-000-0-0-000                                        | 2         |
| 安装程式                     | 歡迎使用 Office 365!                      |                                           |                   |                   | 授參說明和任師                                                        | ~         |
| ▶ 使用者                    | 親賞影片以了解核繁資訊                           |                                           |                   |                   | 管理捷徑                                                           |           |
| 公司設定權                    | 設定您的股份                                |                                           |                   |                   | 重設使用者密碼                                                        |           |
| 围入                       | 取得有關 Yammer 的資訊                       |                                           |                   |                   | 新増使用者                                                          |           |
| 通信人                      |                                       |                                           |                   |                   | 抑制使用自然性                                                        |           |
| 共用的信输                    |                                       |                                           |                   |                   |                                                                |           |
| 合議室                      | ■                                     |                                           |                   |                   | 手機版 Office 365 系統管理                                            |           |
| ₩4]                      |                                       |                                           |                   |                   | 321.331.943.871.949.325.17 #83.325.681.881.925<br>可能会议取得率复的费用。 |           |
| 網站                       | 00.34-107.00                          |                                           |                   |                   | <u> </u>                                                       |           |
| 公用網站                     | 服務概觀                                  |                                           |                   |                   | S 🚩 🛒                                                          |           |
| ▶計要                      | R2 32 24 08 44 30                     | 目前健康狀況                                    |                   |                   |                                                                |           |
| ▶ 外部共用                   | 加入力がしたまれた力も                           |                                           |                   |                   |                                                                |           |
| 行動装置管理                   | - 3417-348                            | Exchange                                  | 12 CC TO GRIDE PH |                   |                                                                |           |
| ▶ 服務設定                   | 服務要求                                  | Office 365 入口網站                           | 没有問題              |                   |                                                                |           |
| 載音                       | 沒有關軟的服務要求                             | Office 訂開                                 | 沒有問題              |                   |                                                                |           |
| ▶ 服務健康状況                 | 如声中义                                  | SharePoint                                | 正在恢復服務 🔻          |                   |                                                                |           |
| ▶ 支援                     | 計息中心                                  | Yammer Enterprise                         | 沒有問題              |                   |                                                                |           |
| <b>被言</b> 犯死             | 加云 / 入口內 4 約約前16.20                   | 商務用 Skype                                 | 沒有問題              |                   |                                                                |           |
| 思想中心                     | 包含的服務                                 | 識別服務                                      | 沒有問題              |                   |                                                                |           |
| 4 先振發理員                  |                                       | 檜視詳細資料和臺稿記錄                               |                   |                   |                                                                |           |
| Exchange                 |                                       |                                           |                   |                   |                                                                |           |
| 商務用 Skype                |                                       | The star is a set of the late of the star |                   |                   |                                                                |           |
| SharePoint               |                                       | 預定進行的難修作業                                 |                   |                   |                                                                |           |
| Azure AD                 |                                       | 未排程預定進行的維修作業。                             |                   |                   |                                                                |           |
| Bing Places for Business |                                       |                                           |                   |                   |                                                                | -         |
|                          |                                       |                                           |                   |                   | • ees                                                          | 094       |
|                          |                                       |                                           |                   |                   | مر 10                                                          | U70 • .:: |

第一次使用請點選右側下載軟體

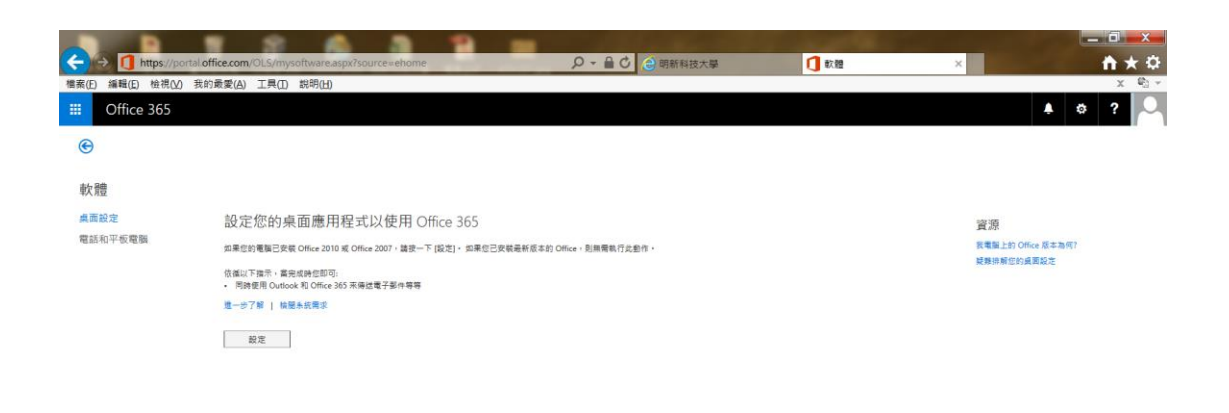

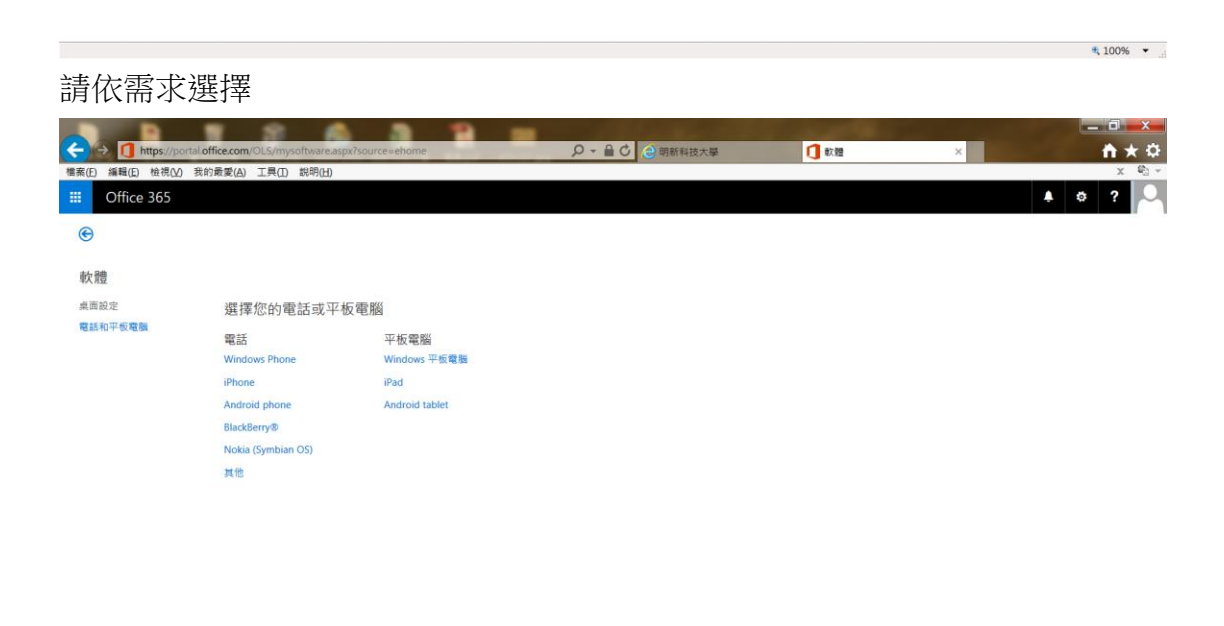

https://portal.office.com/OLS/mysoftware.aspx?source=ehome#

₹ 100% 👻